# HOW TO APPLY FOR A SHORT-TERM RENTAL PERMIT ON CLOUDPERMIT+

- 1. GO TO THE CITY WEBSITE AT <a href="https://www.fruita.org/">https://www.fruita.org/</a>
- 2. Hover over City Hall; Choose Community Development under "Departments"

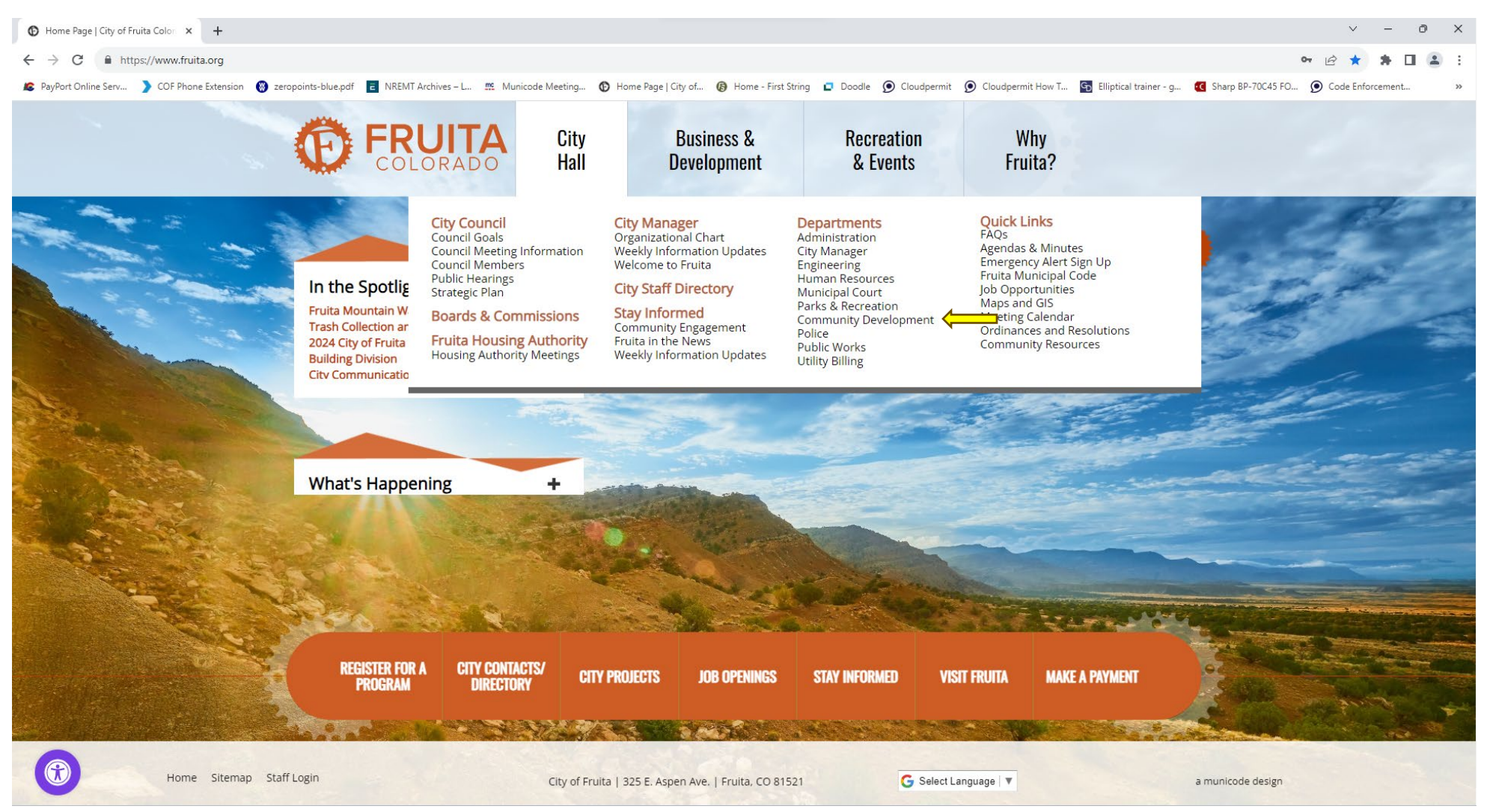

#### 3. Apply for a Cloudpermit Account

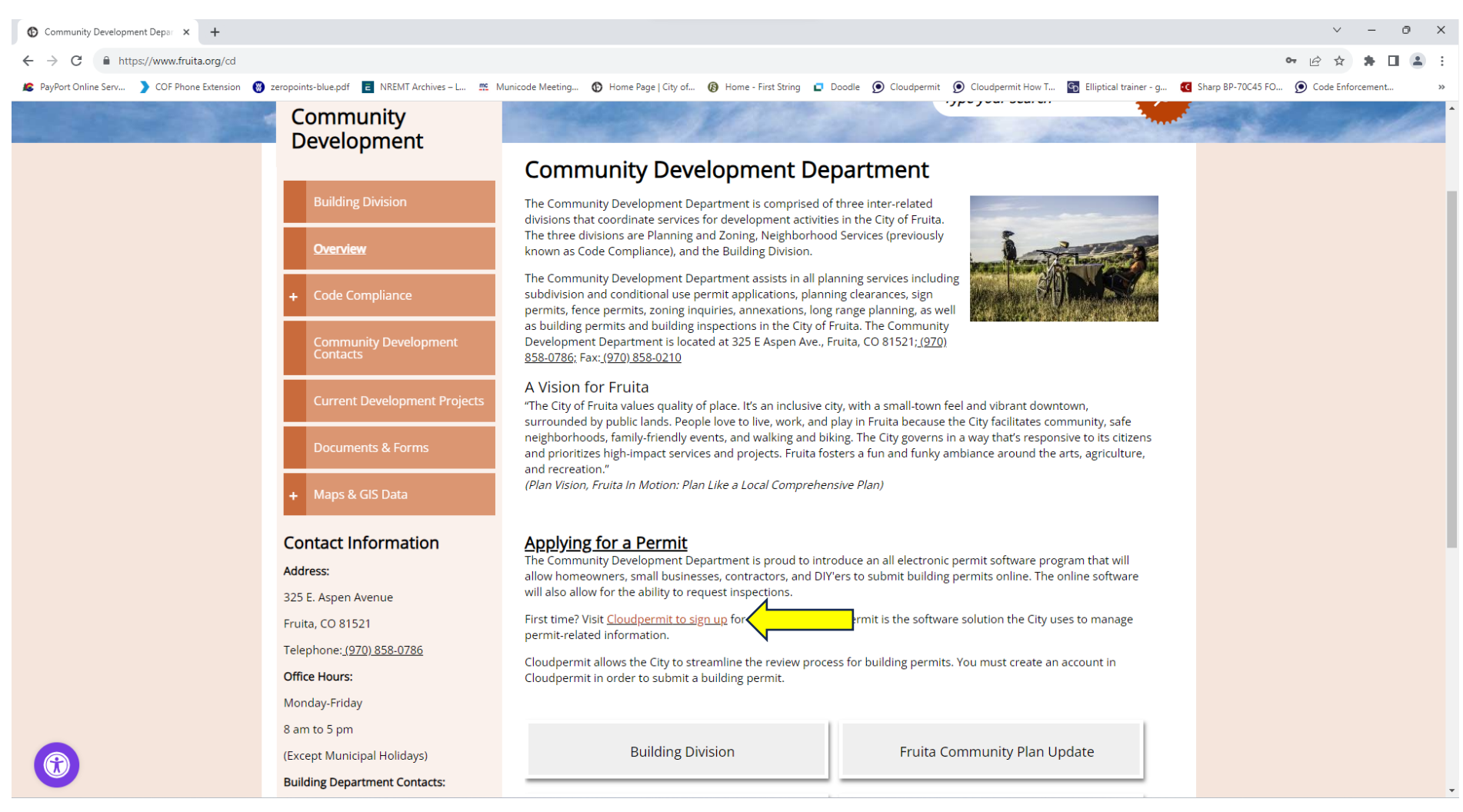

4. Create a new application: Tab is in the upper right corner.

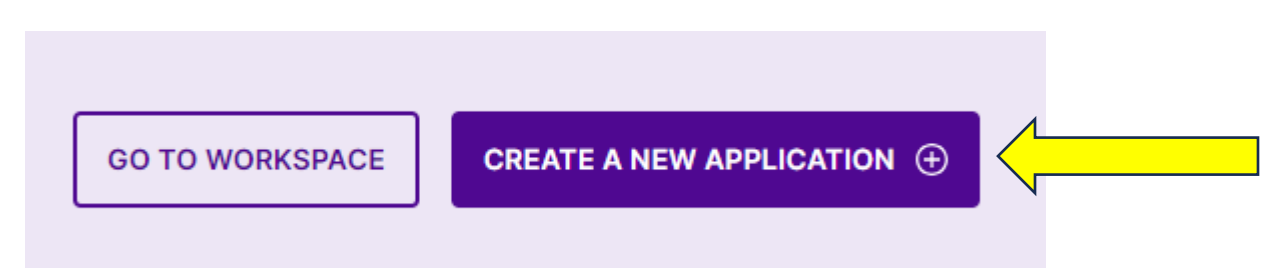

### 5. Select State and City

6. Choose Licensing

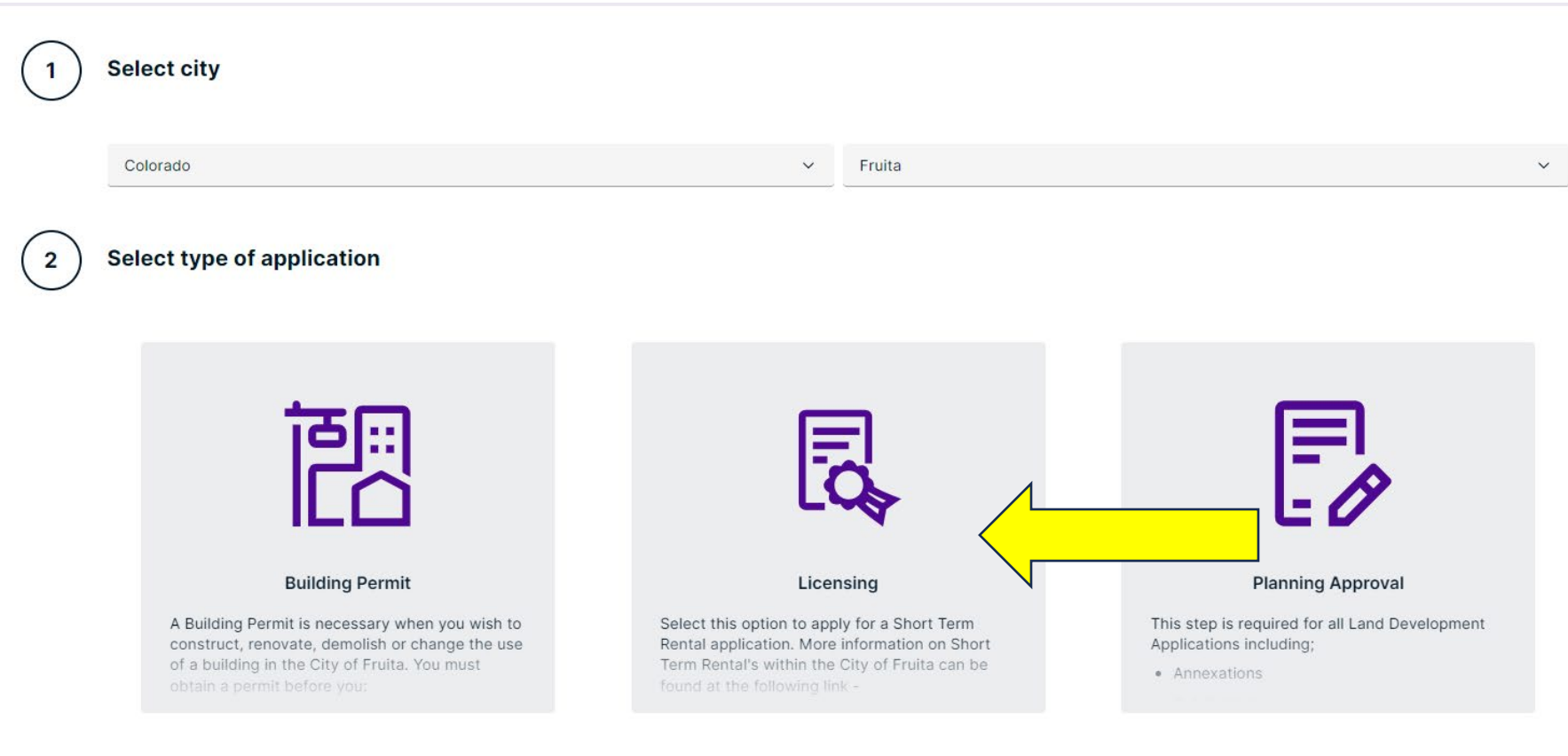

2

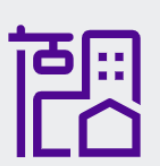

#### **Building Permit**

A Building Permit is necessary when you wish to construct, renovate, demolish or change the use of a building in the City of Fruita. You must obtain a permit before you:

L

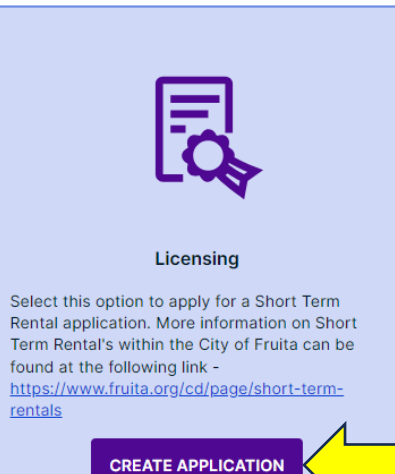

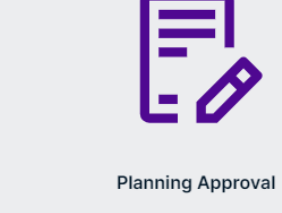

This step is required for all Land Development Applications including;

Annexations

7. Select "Short Term Rental" as your category and choose your work type of either "New" or "Renewal" depending on whether you are a current operator doing your annual renewal or if it is a brand new Short Term Rental application.

Select category, type and target for your application

| Good to know<br>Describe the purpose of your application with the category, work type, and work target selections. The requirements and the process for your application in Cloudpermit will be set up based on your selections.<br>Click on each category to see detailed definition of the category. |                         |                                |                                       |
|----------------------------------------------------------------------------------------------------|-------------------------|--------------------------------|---------------------------------------|
| Category  Short Term Rental                                                                                                    | Work type O New Renewal | Work target  Short Term Rental | · · · · · · · · · · · · · · · · · · · |
|                                                                                                    | *                       | *                              |                                       |

8. Choose the correct application designation for who is creating the application and click "Next."

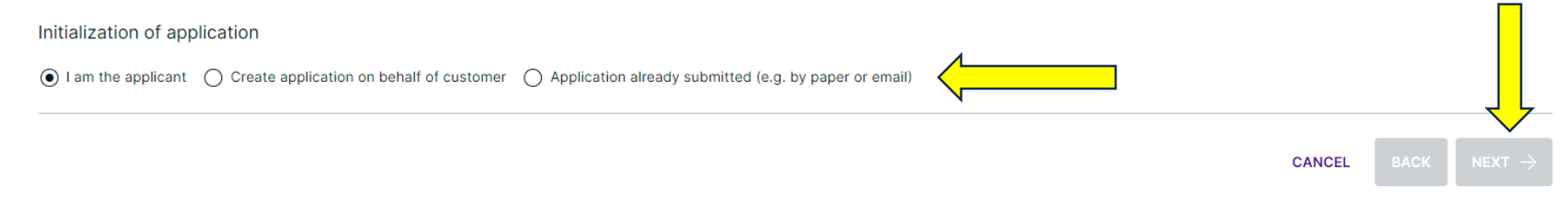

# 9. Type in the address of your Short Term Rental (this will auto populate) and choose the correct address

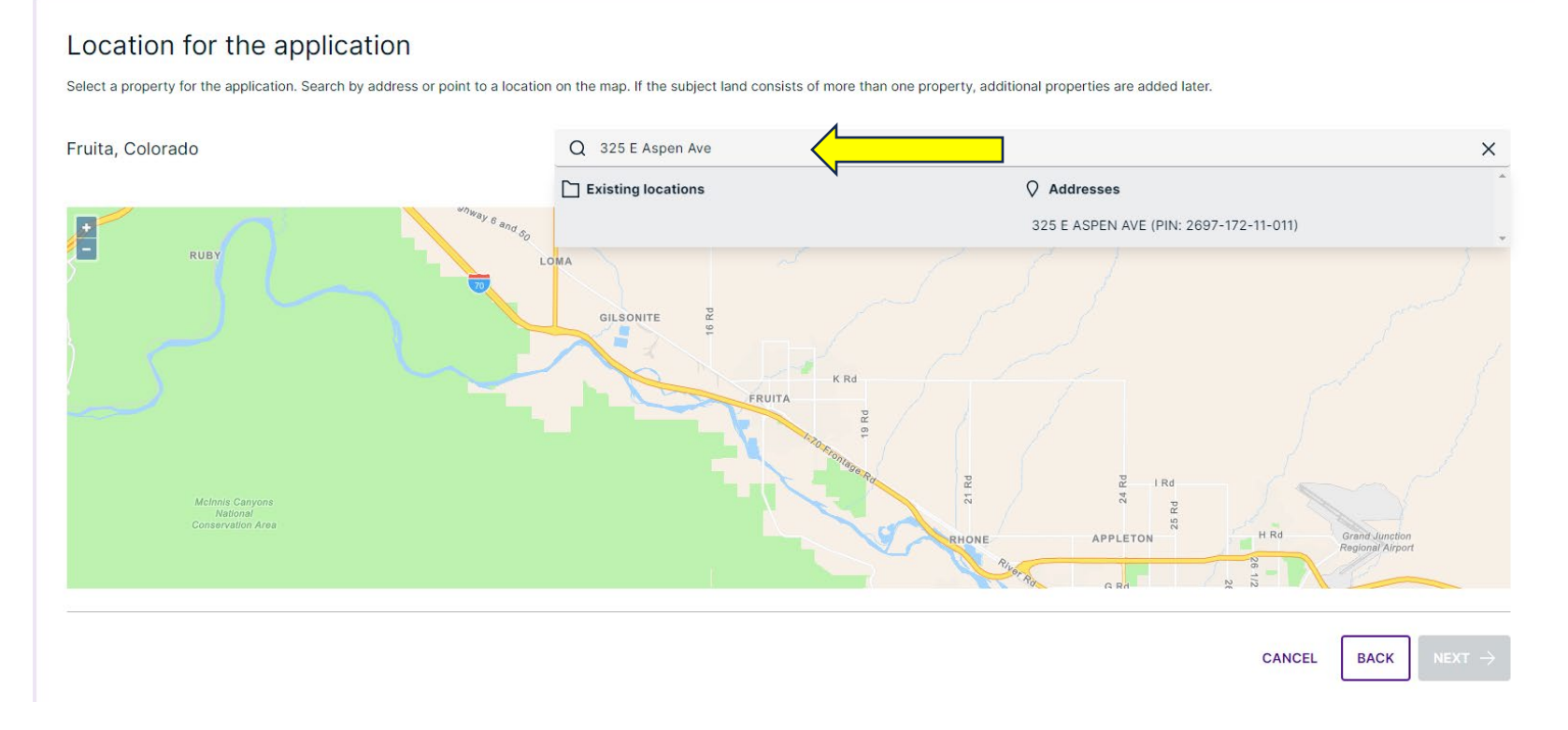

### Location for the application

Select a property for the application. Search by address or point to a location on the map. If the subject land consists of more than one property, additional properties are added later.

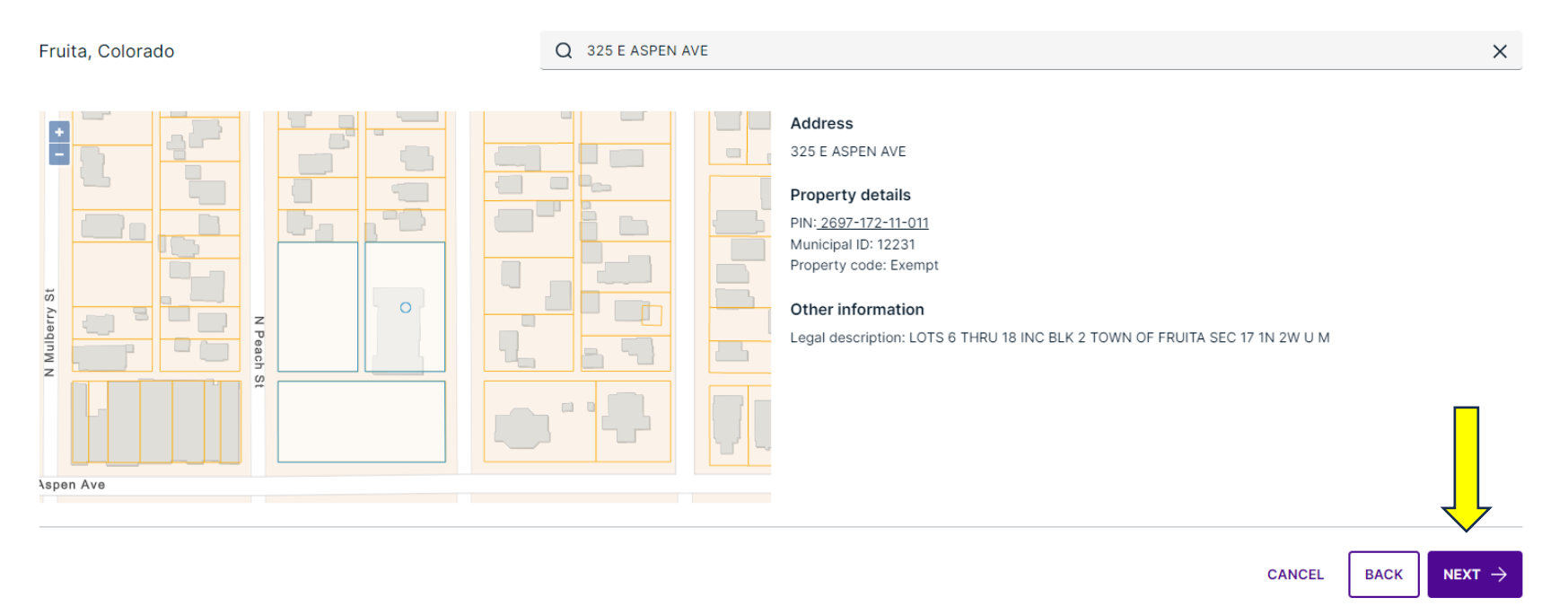

# 10. Check your Summary to be sure it is correct and if it is, Finish & Create.

#### Summary

Below is a summary of your selections. Check that the information is correct before selecting 'Finish & Create'.

#### APPLICATION LOCATION

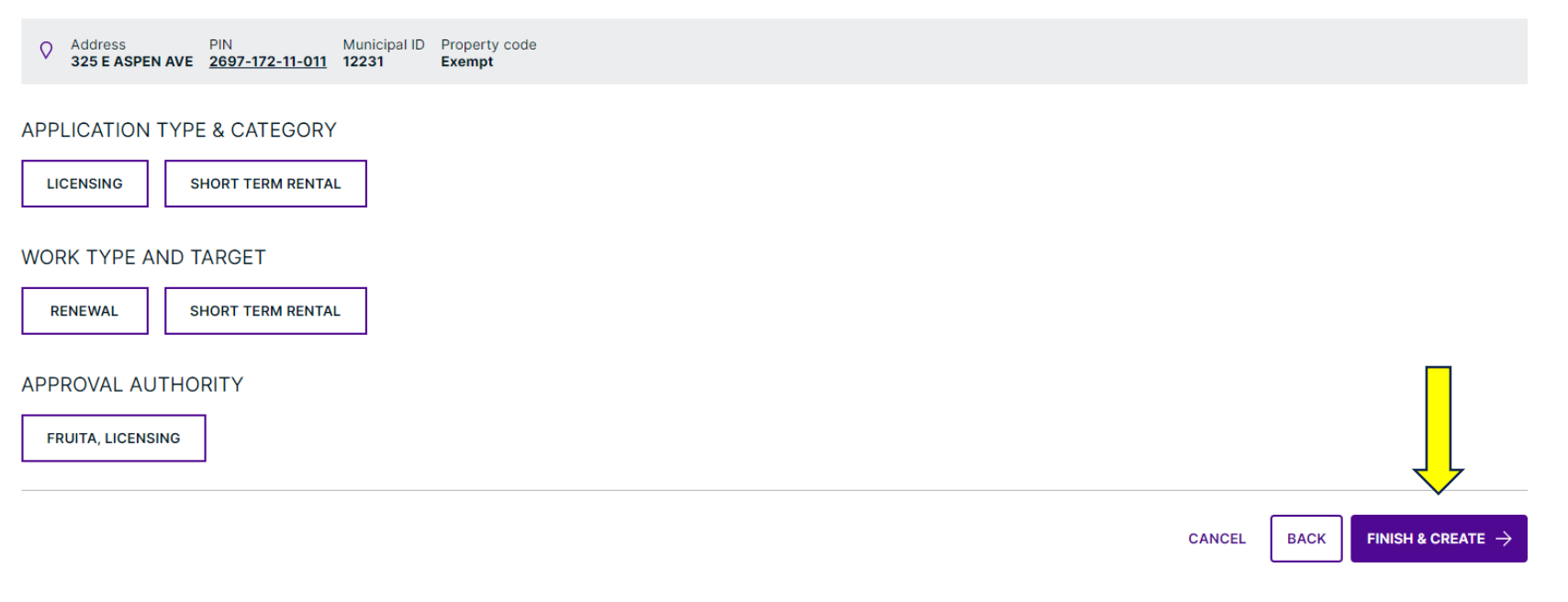

Tips and Tricks:

- If any of the fields show red, it means that there are fields that need to be filled out.
- There are notes that show you exactly what is missing.
- You will not be able to move forward without assigning the following:

Local Point of Contact (STR's) Property owner Applicant

- Depending on your situation, Parties to the application can have one or multiple roles.
- There are three places to sign off on the application and one submittal tab. Be sure you submit your application
- Once your fees are assigned you will be able to make an online payment. You will automatically be taken to our online payment servicer, Payport.
- You will be emailed your receipt from our online payment portal.
- You will need to request your inspection after payment has been accepted.
- Once the inspection has been approved a permit will be issued and can be retrieved in your Cloudpermit application.
- Payment is through Payport, which is with the State of Colorado. It will look something like this on your credit/debit card statement:
  - **O CO CITY SERVICESDENVERCO**